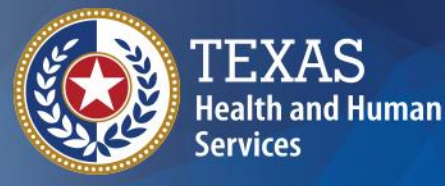

Texas Department of State Health Services

#### **TxEVER** How-To Death Registration – Medical Amendment for ME and JP

**Provider Readiness and Training** 

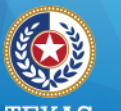

ealth and Human Service fexas Department of State Health Services Medical Amendment (ME & JP)

**TxEVER medical amendment features:** 

- Medical Amendment Data Entry available after a record is fully registered at state and local levels;
- Comprehensive Cause of Death reporting; and
- Medical Certification with electronic signature.

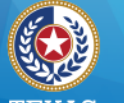

I EXAS Health and Human Services

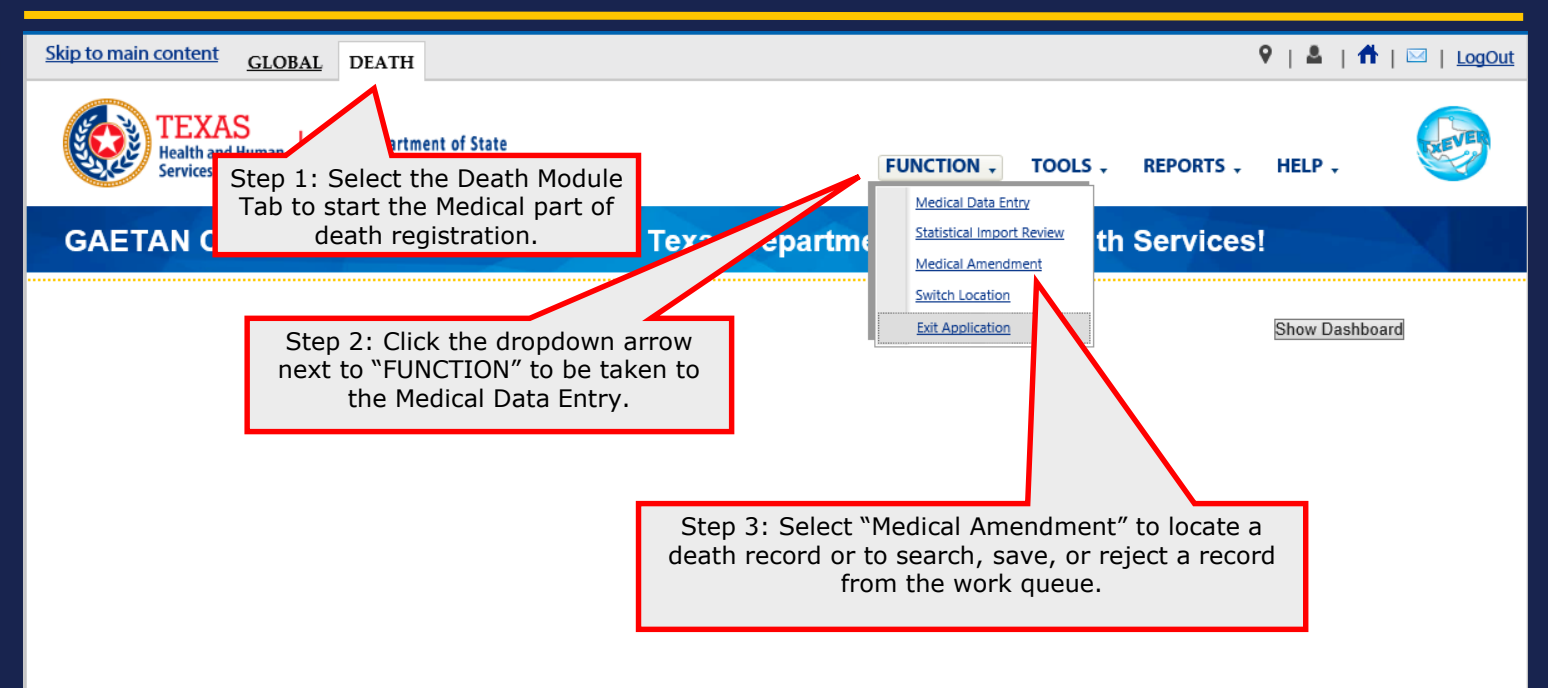

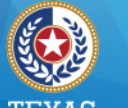

Health and Human Services

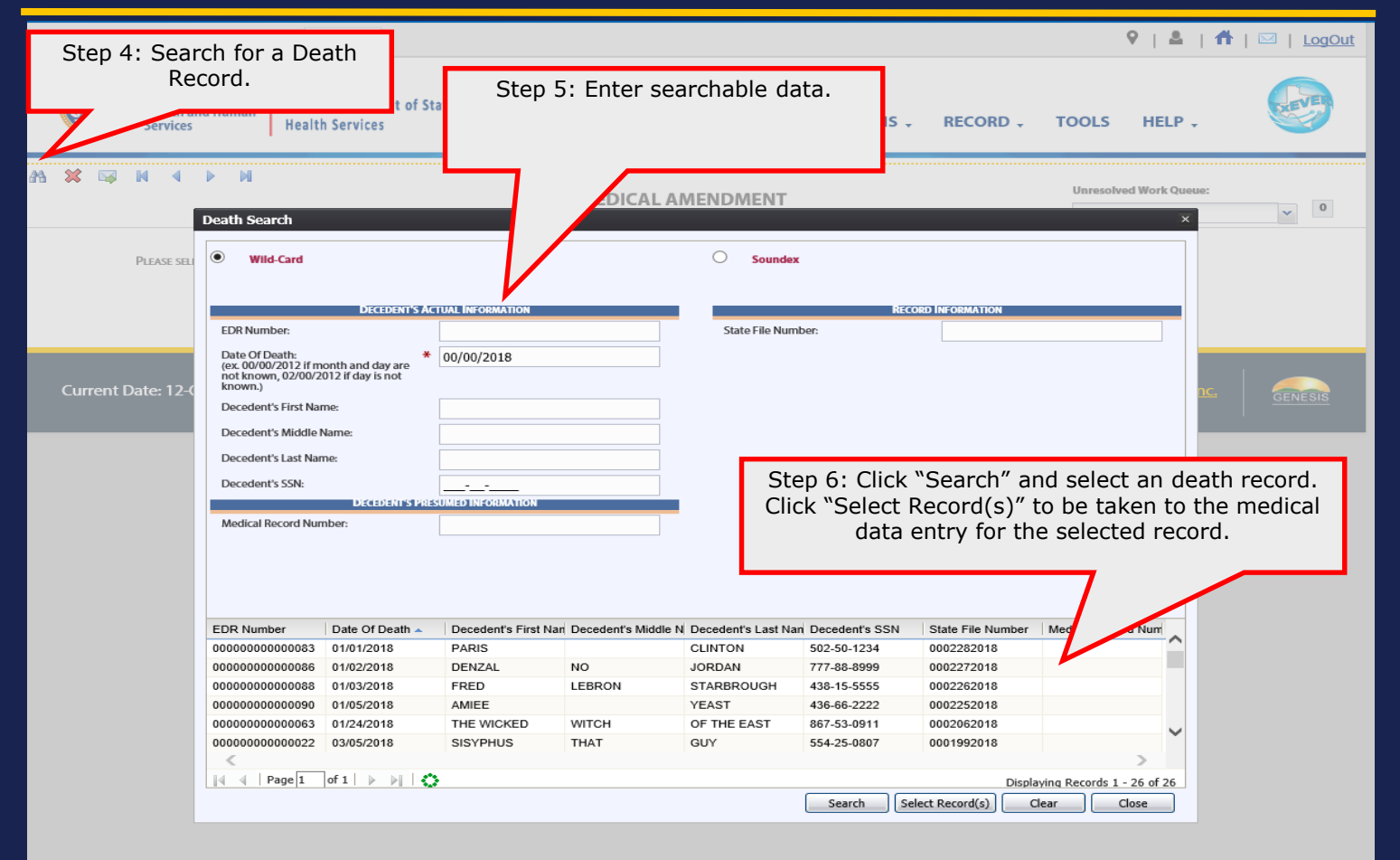

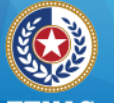

<u>Skip</u>

23

I LAAS Health and Human Services

| in content GLOBAL DEATH                             | 1                               |                    |                          | ♀   ≗   <b>↑</b>                                    | □   <u>LogOut</u> |
|-----------------------------------------------------|---------------------------------|--------------------|--------------------------|-----------------------------------------------------|-------------------|
| TEXAS<br>Health and Human<br>Services Health Servic | nent of State<br>es             |                    | FUNCTIONS - RECOR        | D , TOOLS HELP ,                                    |                   |
| нчри                                                | ME                              | DICAL AMENDMENT    |                          | Unresolved Work Queue:<br>CLINTON, PARIS, 01/01/201 | 8 ¥ 1             |
| Decedent's Act                                      | UAL INFORMATION                 |                    | RECOR                    | D INFORMATION                                       |                   |
| Date Of Death:                                      | 01/01/2018                      |                    | State File Number:       | 0002282018                                          | 8                 |
| Decedent's First Name:                              | PARIS                           |                    | State File Date:         | 03/21/2018                                          | 8                 |
| Decedent's Middle Name:                             |                                 | 7.46. 10           |                          |                                                     |                   |
| Decedent's Last Name:                               | St                              | ep /: After verify | ying that this is the    | record that                                         |                   |
| Decedent's Suffix:                                  |                                 | needs to b         |                          | JU.                                                 |                   |
| Decedent's Sex:                                     |                                 | _                  |                          |                                                     |                   |
| Decedent's Date Of Birth:                           | 12/01/1975                      |                    | /                        |                                                     |                   |
| Decedent's State/Country Of Birth:                  | TEXAS                           |                    |                          |                                                     |                   |
| Birth State File Number:                            |                                 |                    |                          |                                                     |                   |
| Parent's li                                         | FORMATION                       |                    | PLACE OF L               | DEATH INFORMATION                                   |                   |
| Father/Parent 2 First Name:                         | FRANCE                          |                    | Place Of Death:          | PARKLAND MEMORIAL HOSPITAL-POD                      | ٢                 |
| Father/Parent 2 Last Name:                          | CLINTON                         |                    |                          | DALLAS                                              | i                 |
| Mother/Parent 1 First Name:                         | NONE                            |                    | Place Of Death County:   | DALLAS                                              | f.                |
| Mother/Parent 1 Last Name:                          | NONE                            |                    | Place Of Death Town:     | DALLAS                                              | ĩ                 |
| DISPOSITION                                         | AND FACILITY                    |                    | Decedent's P             | RESUMED INFORMATION                                 |                   |
| Method Of Disposition:                              | BURIAL                          |                    | Time Of Death:           | 12:00                                               | 2                 |
| Facility Name:                                      | GOLDEN GATE FUNERAL HOME-DALLAS |                    | Time Of Death Indicator: | PM                                                  | 1                 |
| Funeral Service Licensee:                           | ABERNATHY MILLSTONE             |                    |                          |                                                     |                   |
| CER                                                 | IFIER                           |                    | MAN                      | NER OF DEATH                                        | 4                 |
| Certifler Name:                                     | SUSANA SANCHEZ                  | <b>V</b>           | Manner Of Death:         | NATURAL                                             | -                 |
|                                                     |                                 | Go                 |                          |                                                     |                   |

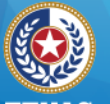

Health and Human Services

|          | TEXAS<br>Health and Human<br>Services He | xas Department of State<br>alth Services |                                         | FUNCTIONS +              | RECORD .         | TOOLS                  | HELP +                           |     |
|----------|------------------------------------------|------------------------------------------|-----------------------------------------|--------------------------|------------------|------------------------|----------------------------------|-----|
| <b>×</b> | N 4 Þ N                                  | ME                                       | DICAL AMENDMENT                         | г                        |                  | Unresolved<br>CLINTON, | Work Queue:<br>PARIS, 01/01/2018 | × 1 |
|          | Dec                                      | EDENT'S ACTUAL INFORMATION               |                                         |                          | RECORD INFO      | RMATION                |                                  |     |
|          | Date Of Death:                           | 01/01/2018                               |                                         | State File Number:       |                  |                        | 0002282018                       |     |
|          | Decedent's First Name:                   | PARIS                                    |                                         | State File Date:         |                  |                        | 03/21/2018                       |     |
|          | Decedent's Middle Name:                  |                                          |                                         |                          |                  |                        |                                  |     |
|          | Decedent's Last Name:                    | CLINTON                                  |                                         |                          |                  |                        |                                  |     |
|          | Decedent's Suffix:                       |                                          |                                         |                          |                  |                        |                                  |     |
|          | Decedent's Sex:                          | Medical Amendme                          | nt                                      | ×                        |                  |                        |                                  |     |
|          | Decedent's Date Of Birth:                | Are you sure y                           | ou want to add a medica<br>this record? | amendment to             |                  |                        |                                  |     |
|          | Decedent's State/Country Of Bir          | th:                                      | No.                                     | 1                        |                  |                        |                                  |     |
|          | Birth State File Number:                 |                                          |                                         |                          |                  |                        |                                  |     |
|          |                                          | PARENT'S INFORMATION                     |                                         |                          | PLACE OF DEATH I | NFORMATION             |                                  |     |
|          | Father/Parent 2 First Name:              | FRANCE                                   |                                         | Place Of Death:          |                  | PARKLAND MEN           | IORIAL HOSPITAL-POD-             |     |
|          | Father/Parent 2 Last Name:               | CLINTON                                  |                                         |                          |                  |                        | DALLAS                           |     |
|          | Mother/Parent 1 First Name:              | NONE                                     | Step 8                                  | : Click "Yes" to         | o access t       | the record             | LAS                              |     |
|          | Mother/Parent 1 Last Name:               | NONE                                     |                                         |                          |                  |                        | LAS                              |     |
|          |                                          | DISPOSITION AND FACILITY                 |                                         |                          |                  |                        |                                  |     |
|          | Method Of Disposition:                   | BURIAL                                   |                                         | Time Of Death:           |                  |                        | 12:00                            |     |
|          | Facility Name:                           | GOLDEN GATE FUNERAL HOME-DALLAS          |                                         | Time Of Death Indicator: |                  |                        | PM                               |     |
|          | Funeral Service Licensee:                | ABERNATHY MILLSTONE                      |                                         |                          |                  |                        |                                  |     |
|          |                                          | CERTIFIER                                |                                         |                          | MANNER OF        | DEATH                  |                                  |     |
|          | Certifier Name:                          | SUSANA SANCHEZ                           |                                         | Manner Of Death:         |                  |                        | NATURAL                          |     |
|          |                                          |                                          | Go                                      |                          |                  |                        |                                  |     |

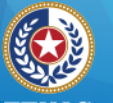

I LAAD Health and Human Services

Texas Department of State Health Services

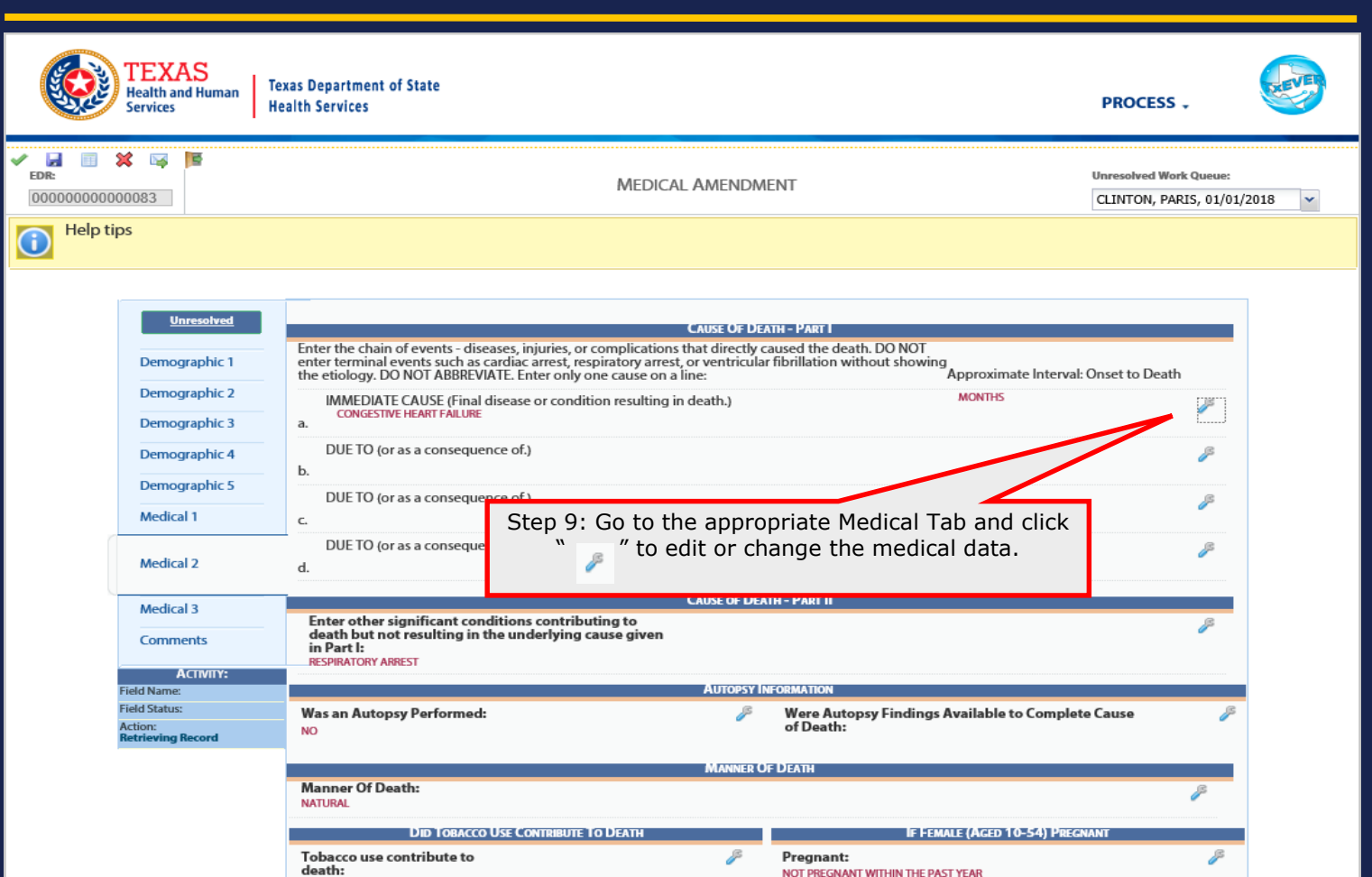

YES

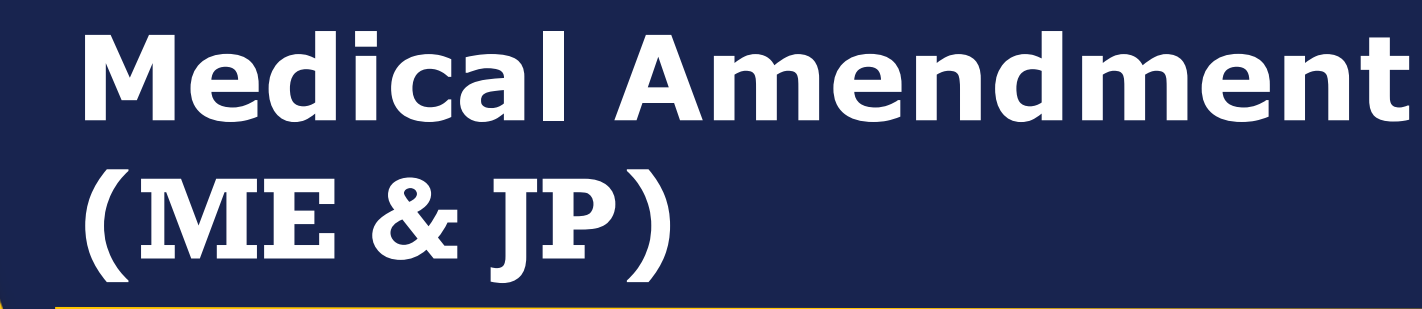

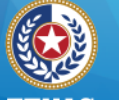

I LAAD Health and Human Services

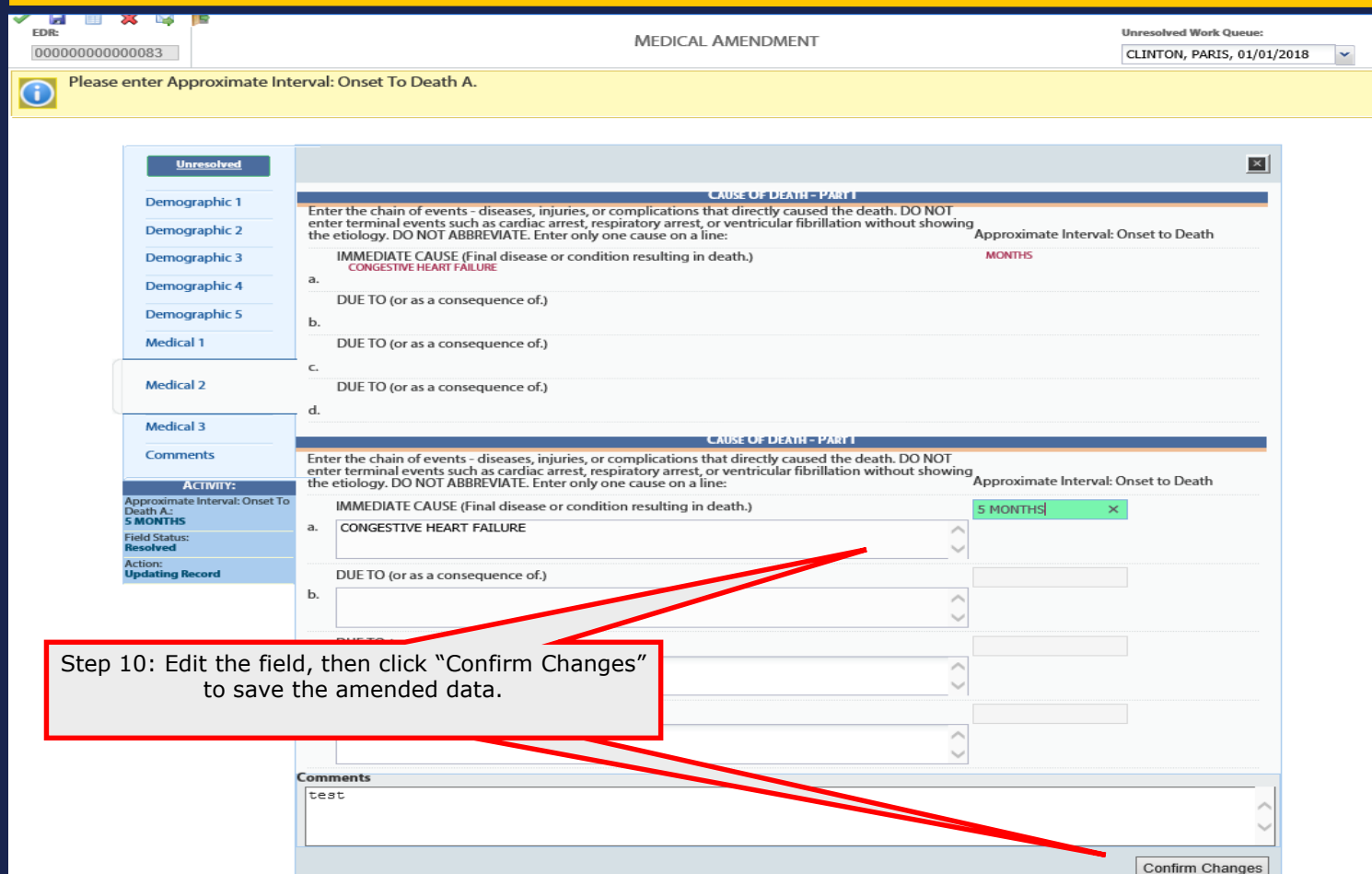

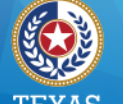

Health and Human Services

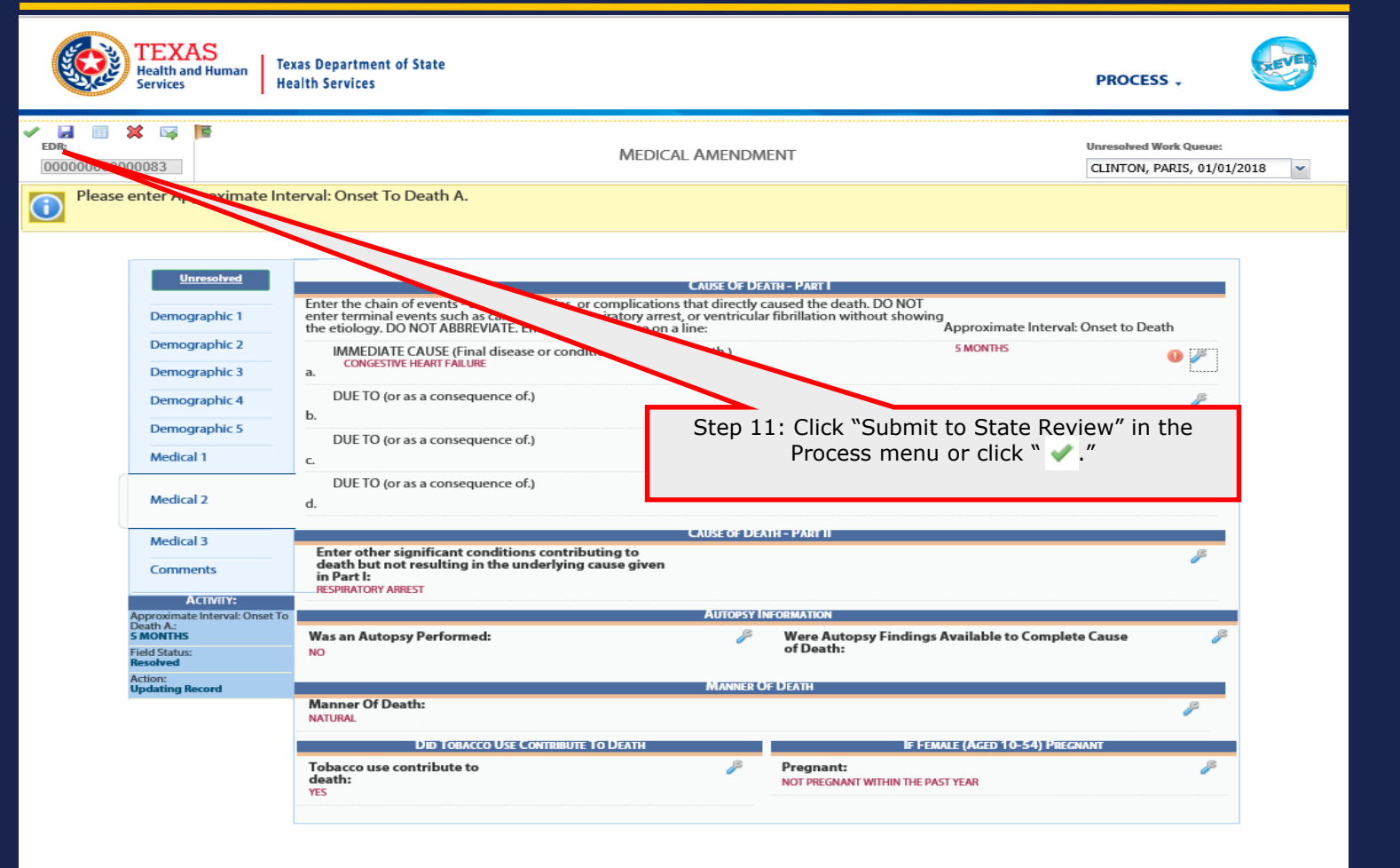

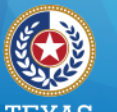

#### I LAAD Health and Human Services

Texas Department of State Health Services

### Medical Amendment (ME & JP)

|                                 | 0156                                      | EDENT'S INFORMATION                                                                                                    |                                                                                      |                                                                                                    | Ster                                                                 | o 12: After F  | Previewing the rec        |
|---------------------------------|-------------------------------------------|----------------------------------------------------------------------------------------------------|--------------------------------------------------------------------------------------|----------------------------------------------------------------------------------------------------|----------------------------------------------------------------------|----------------|---------------------------|
| st Name:                        | PARIS                                     | ESERT SINT ON MATON                                                                                                    |                                                                                      |                                                                                                    | C                                                                    | ick "Certifica | ation" to expand t        |
| ddle Name:                      |                                           |                                                                                                    |                                                                                      |                                                                                                    | Ci                                                                   |                | action                    |
| st Name:                        | CLINTON                                   |                                                                                                    |                                                                                      |                                                                                                    |                                                                      | S              | ection.                   |
| ffix:                           |                                           |                                                                                                    |                                                                                      |                                                                                                    |                                                                      |                |                           |
|                                 | D                                         | EATH INFORMATION                                                                                                    |                                                                                      |                                                                                                    |                                                                      |                |                           |
| te of Death:                    | 01/01/2018                                | 3                                                                                                    |                                                                                      |                                                                                                    |                                                                      |                |                           |
| ne of Death:                    | 12:00 PM                                  |                                                                                                    |                                                                                      |                                                                                                    |                                                                      |                |                           |
| ce of Death:                    | PARKLAND                                  | MEMORIAL HOSPITAL-POD-DALLAS                                                                                                    |                                                                                      |                                                                                                    |                                                                      |                |                           |
|                                 |                                           |                                                                                                    |                                                                                      | Cancel Certification                                                                                                    |                                                                      |                |                           |
| To the best of my knowledge, de | ath occurred at the time, date, and place | e, and due to the cause(s) and manner st                                                                                                    | ated.                                                                                |                                                                                                    |                                                                      |                |                           |
| ertifice Pin:                   |                                           |                                                                                                    |                                                                                      |                                                                                                    |                                                                      |                |                           |
| Forgot PIN                      |                                           |                                                                                                    |                                                                                      | Ok Cancel                                                                                                    |                                                                      |                |                           |
|                                 |                                           |                                                                                                    |                                                                                      |                                                                                                    |                                                                      |                |                           |
| Step 1                          | 3: Click the box to                       | o verify data 📂                                                                                                    |                                                                                      |                                                                                                    | - <sup>-</sup>                                                       |                |                           |
| ro                              | view and to agree                         | with the                                                                                                    |                                                                                      |                                                                                                    |                                                                      |                |                           |
| ie ie                           | view and to agree                         | with the                                                                                                    |                                                                                      |                                                                                                    |                                                                      |                |                           |
| staten                          | nent. Enter the PI                        | N, then click                                                                                                    |                                                                                      |                                                                                                    |                                                                      |                |                           |
|                                 | "OK "                                     |                                                                                                    |                                                                                      |                                                                                                    |                                                                      |                |                           |
|                                 |                                           |                                                                                                    |                                                                                      |                                                                                                    |                                                                      |                |                           |
|                                 | 010.                                      |                                                                                                    |                                                                                      |                                                                                                    |                                                                      |                |                           |
|                                 | OK.                                       |                                                                                                    |                                                                                      |                                                                                                    |                                                                      |                |                           |
|                                 | UK.                                       |                                                                                                    |                                                                                      |                                                                                                    |                                                                      |                |                           |
|                                 |                                           |                                                                                                    |                                                                                      |                                                                                                    |                                                                      |                |                           |
|                                 |                                           | Medical Certification                                                                                                    |                                                                                      |                                                                                                    |                                                                      |                | ×                         |
|                                 |                                           | Medical Certification                                                                                                    |                                                                                      |                                                                                                    | 102                                                                  |                | ×                         |
|                                 |                                           | Medical Certification                                                                                                    | P                                                                                    | DECEDENT'S INFORMAT                                                                                                    | non                                                                  |                | ×                         |
|                                 |                                           | Medical Certification<br>First Name:<br>Middle Name:                                                                                                    | P                                                                                    | DECEDENT'S INFORMAT                                                                                                    | пом                                                                  |                | ×                         |
|                                 |                                           | Medical Certification<br>First Name:<br>Middle Name:<br>Last Name:                                                                                                    | P.                                                                                   | DECEDENTESTINFORMA<br>Ares<br>Linton                                                                                                    | non                                                                  |                | ×                         |
|                                 |                                           | Medical Certification<br>First Name:<br>Middle Name:<br>Last Name:<br>Suffic:                                                                                                   | P.                                                                                   | DECEDENTISTINEORIMA<br>ARIS                                                                                                    | non                                                                  |                | ×                         |
|                                 |                                           | Medical Certification<br>First Name:<br>Middle Name:<br>Last Name:<br>Suffic:                                                                                                   | P<br>C<br>Death Registration                                                         | DECEDENTES INFORMAT<br>Ares<br>LINTON                                                                                                    | rion                                                                 | ×              |                           |
|                                 |                                           | Medical Certification<br>First Name:<br>Middle Name:<br>Last Name:<br>Suffix:<br>Date of Death:<br>of Death:                                                                    | P<br>Death Registration<br>Are you sure                                              | DECEDENTIS INFORMAT<br>ARS<br>LINTON                                                                                                    | rion                                                                 | ×<br>e medical |                           |
| Step 14: Click \                | 'Yes" to complete                         | Medical Certification<br>First Name:<br>Middle Name:<br>Last Name:<br>Suffic:<br>Date of Death:<br>or Death:                                                                    | P<br>C<br>Death Registration<br>Are you sure                                         | DECEDENT'S INFORMA<br>ARS<br>LINTON<br>e you are ready to certify<br>amendment(s) for th                                                                                | non<br>y and submit the<br>is record?                                | e medical      |                           |
| Step 14: Click \<br>Medical     | 'Yes" to complete<br>Certification.       | Medical Certification<br>First Name:<br>Middle Name:<br>Last Name:<br>Suffix:<br>Date of Death:<br>of Death:                                                                    | P<br>C<br>Death Registration<br>Are you sure                                         | DECEDENTS INFORMAT<br>ARS<br>LINTON<br>e you are ready to certify<br>amendment(s) for th                                                                                | rioN<br>y and submit the<br>is record?                               | e medical      |                           |
| Step 14: Click \<br>Medical     | 'Yes" to complete<br>Certification.       | Medical Certification<br>First Name:<br>Middle Name:<br>Last Name:<br>Suffix:<br>Date of Death:<br>of Death:                                                                    | P<br>Death Registration<br>Are you sure                                              | DECEDENT'S INFORMAT<br>ARIS<br>LINTON<br>9 you are ready to certify<br>amendment(s) for this<br>yes n                                                                   | rion<br>y and submit the<br>is record?                               | e medical      | ×<br>Cancel Certification |
| Step 14: Click `<br>Medical     | 'Yes" to complete<br>Certification.       | Medical Certification<br>First Name:<br>Middle Name:<br>Last Name:<br>Suffix:<br>Date of Death:<br>of Death:<br>the                                                             | P.<br>Death Registration<br>Are you sure                                             | DECEDENT'S INFORMAT<br>ARIS<br>LINTON<br>e you are ready to certify<br>amendment(s) for th<br>Yes M<br>PLEASE ENTER PIN<br>and place, and due to the cause(s            | rioN<br>y and submit the<br>is record?<br>to                         | e medical      | Cancel Certification      |
| Step 14: Click `<br>Medical     | 'Yes" to complete<br>Certification.       | Medical Certification<br>First Name:<br>Middle Name:<br>Last Name:<br>Suffic:<br>Date of Death:<br>of Death:<br>the<br>To the best of my knowledg<br>tifler Pin:                | P<br>Death Registration<br>Are you sure                                              | DECEDENTS INFORMAT<br>ARIS<br>LINTON<br>e you are ready to certify<br>amendment(s) for this<br>yes m<br>PLEASE ENTER PIN<br>and place, and due to the case(s            | rion<br>y and submit the<br>is record?<br>to<br>) and manner stated. | e medical      | Cancel Certification      |
| Step 14: Click<br>Medical       | 'Yes" to complete<br>Certification.       | Medical Certification<br>First Name:<br>Middle Name:<br>Last Name:<br>Suffic:<br>Date of Death:<br>of Death:<br>the<br>for the best of my knowledg<br>Liffier Pin:              | P<br>Death Registration<br>Are you sure<br>e, death occurred at the time, date,      | DECEDENT'S INFORMAT<br>Res<br>LINTON<br>e you are ready to certify<br>amendment(s) for the<br>yes model of the<br>PLEASE ENTER PIN<br>and place, and due to the cause(s | nioN<br>/ and submit the<br>is record?<br>to<br>) and manner stated. | e medical      | Cancel Certification      |
| Step 14: Click \<br>Medical     | 'Yes" to complete<br>Certification.       | Medical Certification<br>First Name:<br>Middle Name:<br>Last Name:<br>Suffac:<br>Date of Death:<br>of Death:<br>the<br>For the best of my knowledg<br>tifier Pin:<br>Forgot PIN | P<br>C<br>Death Registration<br>Are you sure<br>e, death occurred at the time, date, | DECEDENT'S INFORMAT<br>ANS<br>LINTON<br>e you are ready to certify<br>amendment(s) for the<br>yes m<br>PLEASE ENTER PIN<br>and place, and due to the cause(s            | rioN<br>y and submit the<br>is record?<br>io                         | e medical      | Cancel Certification      |
| Step 14: Click<br>Medical       | 'Yes" to complete<br>Certification.       | Medical Certification First Name: Middle Name: Last Name: Suffix: Date of Death: of Death: the for the best of my knowledg tifier Pin: Forgot PIN                               | P<br>Death Registration<br>Are you sure                                              | DECEDENT'S INFORMAT<br>ARIS<br>LINTON<br>2 you are ready to certify<br>amendment(s) for thing<br>yes M<br>PLEASE ENTER PIN<br>and place, and due to the cause(s         | rion<br>y and submit the<br>is record?<br>to                         | e medical      | Cancel Certification      |

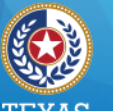

Health and Human Services

Texas Department of State Health Services

## Medical Amendment (ME & JP)

| Medical Certification                                   |                                                           | ×                    |
|---------------------------------------------------------|-----------------------------------------------------------|----------------------|
|                                                         | DECEDENT'S INFORMATION                                    |                      |
| First Name:                                             | PARIS                                                     |                      |
| Middle Name:                                            |                                                           |                      |
| Last Name:                                              | CLINTON                                                   |                      |
| Suffix:                                                 | Medical Amendment                                         |                      |
| Date of Death:                                          | Record submitted Successfully                             |                      |
| Time of Death:                                          |                                                           |                      |
| Place of Death:                                         |                                                           |                      |
|                                                         | OK                                                        | Cancel Certification |
|                                                         | PLEAS ENTER PIN                                           | Gancer Germication   |
| To the best of my knowledge, death occurred at the time | e, date, and place due to the cause(s) and manner stated. |                      |
| Certifier Pin:                                          |                                                           | •••••                |
|                                                         |                                                           |                      |
| Forgot PIN                                              |                                                           | Ok Cancel            |
|                                                         |                                                           |                      |
|                                                         |                                                           |                      |
|                                                         |                                                           |                      |
| Step 15: Click "OK" to complete the                     |                                                           |                      |
| submission process.                                     |                                                           |                      |
|                                                         |                                                           |                      |
|                                                         |                                                           |                      |

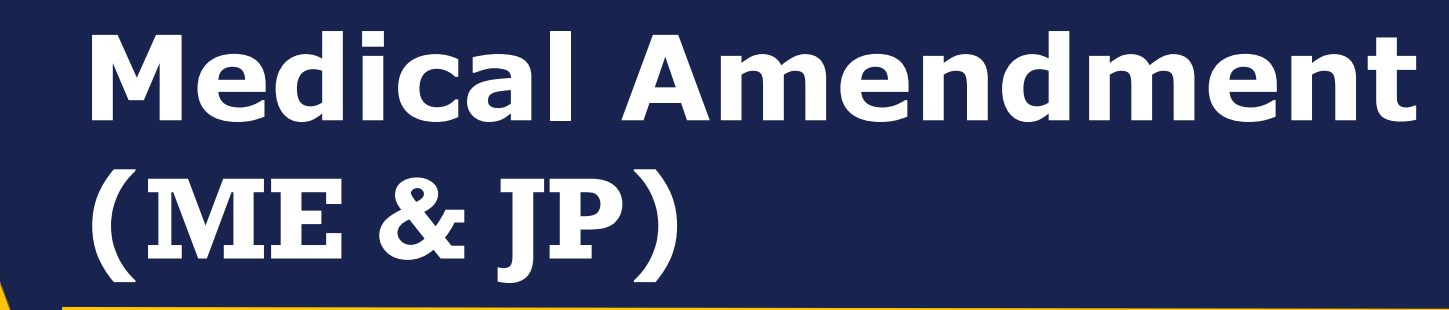

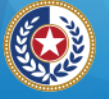

Health and Human Services

Texas Department of State Health Services

86 S

| Health and Human<br>Services Health Services                                                                                                    | nt of State                                                                                                    |                         | FUNCTIONS - RECORD                                                                                                    | , TOOLS HELP .                                                                                                    |
|----------------------------------------------------------------------------------------------------|----------------------------------------------------------------------------------------------------|-------------------------|----------------------------------------------------------------------------------------------------|----------------------------------------------------------------------------------------------------|
| 4 4 14 14                                                                                                    | MEDI                                                                                                    | ICAL AMENDMEN           | т                                                                                                    | Unresolved Work Queue:<br>CLINTON, PARIS, 01/01/2018                                                                                |
| lide More Info                                                                                                    |                                                                                                    |                         |                                                                                                    |                                                                                                    |
| Description                                                                                                    | Set By                                                                                                    | Set On                  | Comment                                                                                                    |                                                                                                    |
| MEDICAL AMENDMENT IN PROGRESS                                                                                                    | GCARPENTIER                                                                                                    | 11/1/2018 1:42:00 PM    | SET BY SYSTEM                                                                                                    | ^                                                                                                    |
| MEDICAL AMENDMENT PENDING                                                                                                    | GCARPENTIER                                                                                                    | 11/1/2018 1:42:00 PM    | SET BY SYSTEM                                                                                                    |                                                                                                    |
| DO NOT ISSUE                                                                                                    | GCARPENTIER                                                                                                    | 11/1/2018 1:42:00 PM    | SET BY SYSTEM                                                                                                    | >                                                                                                    |
| DECEDENT'S ACTUAL                                                                                                    | L INFORMATION                                                                                                    |                         | Record In                                                                                                    | FORMATION                                                                                                    |
| Date Of Death:                                                                                                    | 01/01/2018                                                                                                    |                         | State File Number:                                                                                                    | 0002282018                                                                                                    |
| Decedent's First Name:                                                                                                    | PARIS                                                                                                    |                         | State File Date:                                                                                                    | 03/21/2018                                                                                                    |
| Decedent's Middle Name:                                                                                                    |                                                                                                    |                         |                                                                                                    |                                                                                                    |
|                                                                                                    |                                                                                                    |                         |                                                                                                    |                                                                                                    |
| Decedent's Last Name:<br>Decedent's Suffix:                                                                                                    | CLINTON                                                                                                    |                         |                                                                                                    |                                                                                                    |
| Decedent's SetTin<br>Decedent's SetTin<br>Decedent's Set                                                                                                    | clinton<br>1edical Certification                                                                                                    | n is complet<br>record. | te, the State will re                                                                                                    | eview the                                                                                                    |
| Decedent's SetTie<br>Decedent's SetTie<br>Decedent's Set<br>Decedent's State Country of Birtle                                                                                                    | cunton<br>1edical Certification                                                                                                    | n is complet<br>record. | te, the State will re                                                                                                    | eview the                                                                                                    |
| Decedent's Last Name:<br>Decedent's Setfin<br>Decedent's Date<br>Decedent's State/Country Of Birth:<br>Birth State File Number:                                                                                                    | curron<br>1edical Certification                                                                                                    | n is comple<br>record.  | te, the State will re                                                                                                    | eview the                                                                                                    |
| Dacadent's SatTis<br>Dacadent's SatTis<br>Dacadent's SatTis<br>Dacadent's Sate<br>Dacadent's State Country of Birth:<br>Birth State File Number:                                                                                                    | CLINTON<br>1edical Certification<br>TEXAS<br>REMATION                                                                                             | n is complet<br>record. | te, the State will re                                                                                                    | eview the                                                                                                    |
| Decedent's SetTier<br>Decedent's SetTier<br>Decedent's SetTier<br>Decedent's Date<br>Decedent's State Country of Birthe<br>Birth State File Number:<br>PATIENTIES INTO<br>Father/Parent 2 First Name:                                                                                                    | CLINTON<br>1edical Certification<br>TEXAS<br>RMATION<br>FRANCE                                                                                    | n is complet<br>record. | te, the State will re<br>Place OF DEAT<br>Place Of Death:                                                                                           | EVIEW THE<br>MIFORMATION<br>PARKLAND MEMORIAL HOSPITAL-POD-                                                                         |
| Decedent's SetTiss Decedent's SetTiss Decedent's SetTiss Decedent's SetTiss Decedent's State Country Of Birthe Birth State File Number: Extrest File Number: Father/Parent 2 First Name: Father/Parent 2 Last Name:                                                                                                    | CLINTON<br>1edical Certification<br>TEXAS<br>REMATION<br>FRANCE<br>CLINTON                                                                        | n is complet<br>record. | te, the State will re<br>Place OF Dath:                                                                                                    | EVIEW THE<br>HINFORMATION<br>PARKLAND MEMORIAL HOSPITAL-POD-<br>DALLAS                                                              |
| Decedent's Last Name:<br>Decedent's Setter<br>Decedent's Setter<br>Decedent's State<br>Decedent's State<br>Deced                                                                                                    | CLINTON<br>1edical Certification<br>TEXAS<br>REMATION<br>FRANCE<br>CLINTON<br>NONE                                                                | n is complet<br>record. | PLACE OF DEAT<br>Place Of Death:<br>Place Of Death:                                                                                                 | EVIEW THE<br>HINFORMATION<br>PARKLAND MEMORIAL HOSPITAL-POD-<br>DALLAS<br>DALLAS                                                    |
| Decedent's Set Name: Decedent's Set Manuel Decedent's Set Decedent's Set Decedent's Set Decedent's Set Decedent's State Country Of Birth: Birth State File Number: PAttern'Parent 2 First Name: Father/Parent 2 Last Name: Mother/Parent 1 First Name: Mother/Parent 1 Last Name:                                                                                                    | CLINTON<br>Addical Certification<br>TEXAS<br>RMAATION<br>FRANCE<br>CLINTON<br>NONE<br>NONE                                                        | n is complet<br>record. | PLACE OF DEATH<br>Place Of Death County:<br>Place Of Death Town:                                                                                    | EVIEW THE<br>INFORMATION<br>PARKLAND MEMORIAL HOSPITAL-POD-<br>DALLAS<br>DALLAS                                                     |
| Decedent's Set Name: Decedent's Set Market Decedent's Set After the M Decedent's Set Decedent's State Country of Birthe Birth State File Number: Exther/Parent 2 First Name: Father/Parent 1 East Name: Mother/Parent 1 East Name: DESPOSITION AND                                                                                                    | CLINTON<br>Tedical Certification<br>TEXAS<br>REMATION<br>FRANCE<br>CLINTON<br>NONE<br>NONE<br>D FACILITY                                          | n is complei<br>record. | PLACE OF DEATH<br>Place Of Death<br>Place Of Death County:<br>Place Of Death County:<br>Place Of Death Town:                                        | PARKLAND MEMORIAL HOSPITAL-POO-<br>DAILLAS<br>DAILLAS<br>DAILLAS                                                                    |
| Decedent's Lest Name: Decedent's Setfin Decedent's Setfin Decedent's Set Decedent's Set Decedent's State Country Of Birth: Birth State File Number: PARENTS INFO Father/Parent 2 First Name: Father/Parent 2 Last Name: Mother/Parent 1 First Name: DISPOSITION AN Method Of Disposition:                                                                                                    | CLINTON<br>TEXAS<br>REMATION<br>FRANCE<br>CLINTON<br>NONE<br>D FACILITY<br>BURBAL                                                                 | n is complet<br>record. | PLACE OF DEAT<br>PLACE OF DEAT<br>Place Of Death County:<br>Place Of Death Town:<br>DECEDENT'S PRESE<br>Time Of Death:                              | EVIEW THE<br>PARKLAND MEMORIAL HOSPITAL-POD-<br>DALLAS<br>DALLAS<br>DALLAS<br>DALLAS<br>DALLAS<br>DALLAS                            |
| Dacadant's SatRise<br>Dacadant's SatRise<br>Dacadant's SatRise<br>Dacadant's SatRise<br>Dacadant's Sata<br>Dacadant's Sata<br>Dacadant's Sata<br>Dacadant's Sata<br>Dacadant's Sata<br>Dacadant's Sata<br>Dacadant's Sata<br>Dacadant's Sata<br>Dacadant's SatRise<br>Dacadant's Sata<br>Dacadant's Sata | CLINTON<br>Addical Certification<br>TEXAS<br>REMATION<br>FRANCE<br>CLINTON<br>NONE<br>D FACILITY<br>BURIAL<br>COLDEN GATE FUNERAL HOME-DALLAS     | n is complet<br>record. | Place Of Death Town:<br>Place Of Death Indicator:                                                                                                   | PARKLAND MEMORIAL HOSPITAL-POD-<br>DALLAS<br>DALLAS<br>DALLAS<br>DALLAS<br>DALLAS<br>DALLAS<br>DALLAS                               |
| Dacadant's Sarthan<br>Dacadant's Sarthan<br>Dacadant's Sa                                                          | CLINTON<br>TEXAS<br>REMATION<br>FRANCE<br>CLINTON<br>NONE<br>D FACILITY<br>BURIAL<br>COLDEN GATE FUNERAL HOME-DALLAS<br>ABERINATHY MILLISTONE     | n is complet<br>record. | Place Of Death:<br>Place Of Death:<br>Place Of Death:<br>Place Of Death Town:<br>Decedent(SF) Place<br>Time Of Death Indicator:                     | ENTREMATION<br>PARKLAND MEMORIAL HOSPITAL-POD-<br>DALLAS<br>DALLAS<br>DALLAS<br>MED INFORMATION<br>12:00<br>PM                      |
| Decedent's Setfler Decedent's Setfler Decedent's Setfler Decedent's Setfler Decedent's Sete Decedent's Sete De                                                                                                    | CLINTON<br>TEXAS<br>REMATION<br>FRANCE<br>CLINTON<br>NONE<br>D FACILITY<br>BURIAL<br>COLDEN GATE FUNERAL HOME-DALLAS<br>ABERNATHY MELLSTONE<br>ER | n is complet<br>record. | te, the State will re<br>Place Of Death<br>Place Of Death County:<br>Place Of Death Town:<br>DECEDENT'S PRESS<br>Time Of Death Indicator:<br>MANNER | PARKLAND MEMORIAL HOSPITAL-POD-<br>DALLAS<br>DALLAS<br>DALLAS<br>DALLAS<br>DALLAS<br>DALLAS<br>DALLAS<br>DALLAS<br>DALLAS<br>DALLAS |

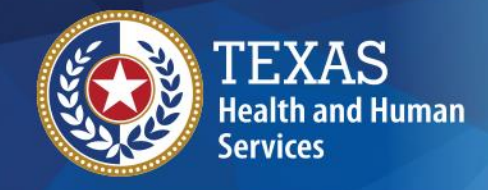

Texas Department of State Health Services

# If you have any questions, please contact your TxEVER Field Services team at TxEVERinfo@dshs.texas.gov or (512) 776-3010.

**Thank You** 

Please continue to visit our website at <u>http://www.dshs.texas.gov/vs/field/The-TxEVER-Project/</u> for the latest updates.

13